### 1. Ignore what it says in Ford PTS/OASIS

- Do NOT reference Section 206-09A "Vehicle Dynamic Systems Hydraulic" Remove & Install step 4 regarding module configuration
- Do NOT reference "F650/750 ABS Configuration Data" under diagnostics in the "Service Tips" tab
- Do NOT use the "Medium Duty Truck Diagnostics" in "Rotunda" tab

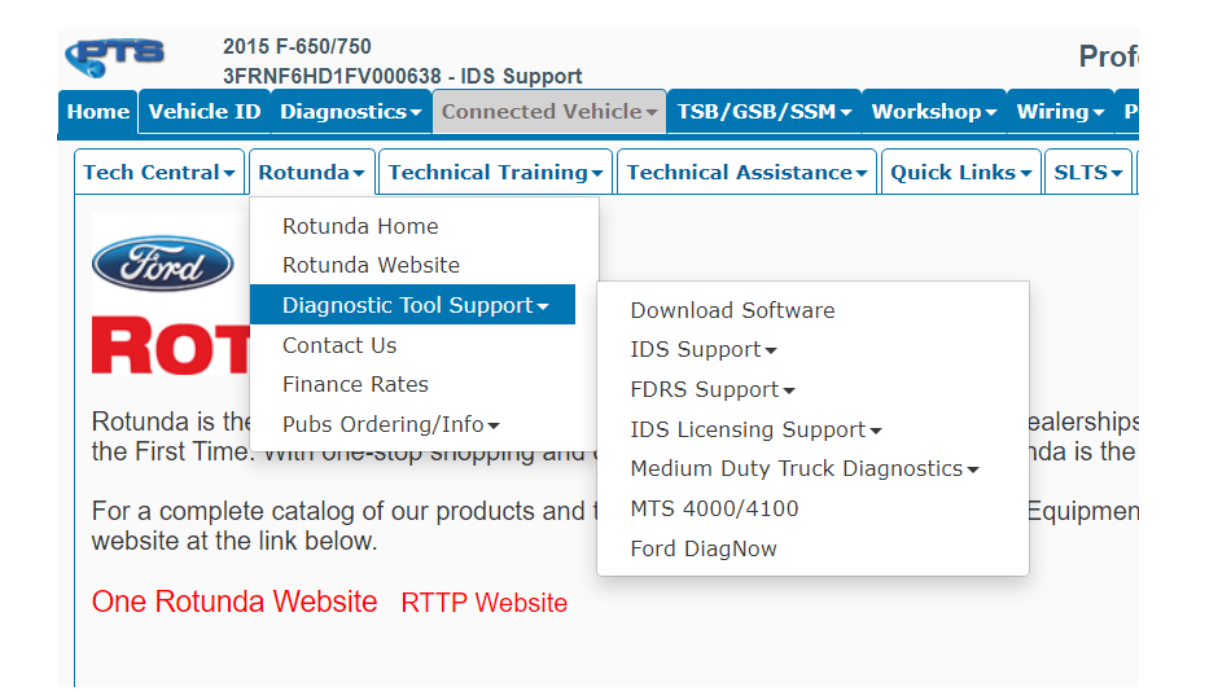

2. Use the following edited instructions from Wabco Hydraulic Power Brake (HPB) System Maintenance Manual, pages 91-92:

NOTES:

- This requires direct involvement from Noregon tech support, 1-336-860-5814, running laptop in admin mode. If necessary, Wabco tech support is 855-228-3203.
- Instructions assume Wabco TOOLBOX PLUS software being used on JPRO
- A. Prepare the configuration file by editing the existing \*.txt file on fordups.com under F650 (Van) Parts & Procedures
  - Download file from fordups.com
  - Open file and replace existing VIN in file with vehicle VIN
  - Save the file as follows:
    - "C:\ Program Files (x86)\WABCO\TOOLBOX\HPB"
    - File name: "MW ABS Param.dat"
    - Save As Type: "All files" Encoding: "ANSI"

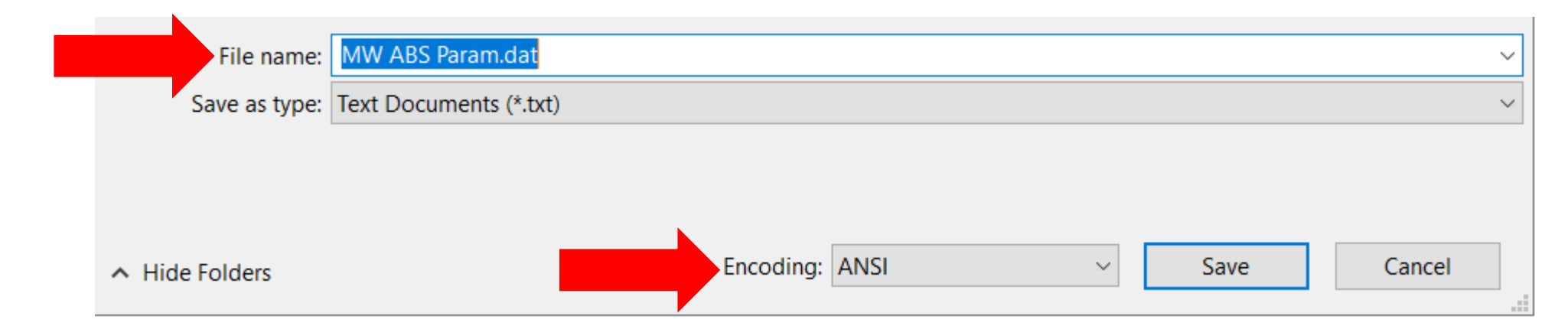

 Use the following edited instructions from Wabco Hydraulic Power Brake (HPB) System Maintenance Manual, pages 91-92:

NOTES:

- This requires direct involvement from Noregon tech support, 1-336-860-5814, running laptop in admin mode. If necessary, Wabco tech support is 855-228-3203.
- Instructions assume Wabco TOOLBOX PLUS software being used on JPRO
- B. Extract the File and Save It to the ABS ECU
  - 1. Turn the ignition on
  - 2. Connect the computer to the vehicle
  - 3. Open TOOLBOX<sup>™</sup> Software and go to the HPB main page and click on "Parameters" in the toolbar
  - 4. A drop-down menu will appear. Click on "Write Parameters
  - 5. A window will appear displaying the VIN, verify the VIN number is correct.
  - 6. Click the Download button. Once the process is complete, a message of "Success" will appear.
  - 7. Close out of TOOLBOX<sup>™</sup> Software and turn the ignition off for a few minutes.

- 2. Use the following edited instructions from Wabco Hydraulic Power Brake (HPB) System Maintenance Manual, pages 91-92:
  - C. Verify the Parameters
    - 1. Turn the ignition on.
    - 2. Connect the computer to the vehicle.
    - 3. Open TOOLBOX<sup>™</sup> Software and go to the HPB main page and click on "Parameters" in the toolbar.
    - 4. Click on "Read Parameters" and compare the parameters that are displayed with the parameters that were entered. They should be identical
    - 5. Test drive the vehicle.
  - D. Password Failed
    - If during the Parameter download process a "Password Failed" message should appear, it indicates several attempts have been made on the same key cycle. To correct this issue, close out of TOOLBOX™ Software and cycle the key off for a few minutes and reattempt downloading the parameters.